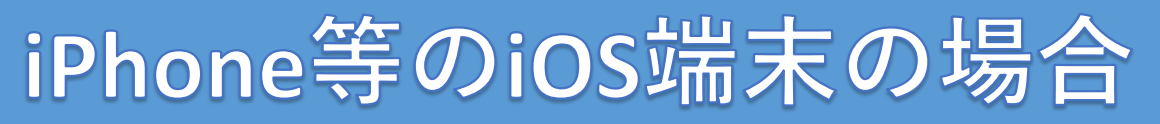

|   | ▶ 大阪市水道局                                                 |              |            |             |          |  |  |
|---|----------------------------------------------------------|--------------|------------|-------------|----------|--|--|
| ľ |                                                          |              |            |             |          |  |  |
|   | <ul> <li>ログイン</li> <li>*:必須入力</li> </ul>                 |              |            |             |          |  |  |
|   | メール                                                      |              |            |             |          |  |  |
|   | ×-                                                       | ルアドレス        | ζ.         |             |          |  |  |
|   | パスワ                                                      | ード *<br>.ワード |            |             |          |  |  |
|   |                                                          |              |            |             |          |  |  |
|   |                                                          |              |            |             |          |  |  |
|   | 初めてご利用される方                                               |              |            |             |          |  |  |
|   |                                                          | パスワ          | ノードを忘;     | れた方         | 5        |  |  |
|   |                                                          |              |            |             |          |  |  |
|   | ああ ● db1nkscfkeuu8.cloudfront.net C                      |              |            |             |          |  |  |
|   | <                                                        | >2           | Û          | ш           | 6        |  |  |
| į |                                                          |              |            |             |          |  |  |
|   | -                                                        | ×            |            |             |          |  |  |
|   |                                                          | オプショ         | 12>        |             |          |  |  |
|   |                                                          |              |            |             |          |  |  |
|   |                                                          |              |            |             |          |  |  |
|   | 3Ľ-                                                      | Ф            |            |             |          |  |  |
|   | リーデ                                                      | ィングリスト       | に追加        |             | 00       |  |  |
|   | ブック                                                      | マークを追加       | 1          |             | m        |  |  |
|   | お気に                                                      | 入りに追加        |            |             | ☆        |  |  |
|   | クイッ                                                      | EAL          |            |             |          |  |  |
|   | ページ<br>+                                                 | E            |            |             |          |  |  |
| 4 |                                                          |              |            |             |          |  |  |
|   | マーク                                                      | アップ          |            |             | Ø        |  |  |
|   | Google                                                   | 。<br>e レンズで検 | 索          |             | Q        |  |  |
|   |                                                          |              |            |             |          |  |  |
|   | キャンセル ホーム画面に追加 6 追加                                      |              |            |             |          |  |  |
|   | 5                                                        | マイページ        | 1          |             | 0        |  |  |
|   |                                                          | https://db   | 1nkscfkeuu | 8.cloudfron | t.net/#/ |  |  |
|   | デフォルトのプラウザからこのWebサイトにすばやくアクセスできる<br>ようにホーム直面にアイコンを追加します。 |              |            |             |          |  |  |
|   |                                                          |              |            |             |          |  |  |
|   |                                                          |              |            |             |          |  |  |
|   |                                                          |              |            |             |          |  |  |
|   |                                                          |              |            |             |          |  |  |
|   |                                                          |              |            |             |          |  |  |
|   |                                                          | -            |            |             |          |  |  |
|   | →<br>                                                    | <i>b</i>     | איז<br>גע  | 5           |          |  |  |
|   | 5                                                        | <i>t</i> c   | な          | は           | 空白       |  |  |
|   | ABC                                                      | ŧ            | *          | 5           | 完了       |  |  |
|   | ٢                                                        | ^^           | わ          | 、。?!        |          |  |  |

 大阪市水道局ホームページから「お客さま専 用サイト(マイページ)」を開きます。

画面中央下のマーク「宀」をタップします。 (2)

- ③ 表示された画面を下から上にスワイプします。
- ④ スワイプ後に表示された画面の「ホーム画面 に追加」をタップします。

- ⑤ ホーム画面に表示される際のサイト名を入力 します。
- ⑥ サイト名を入力後、「追加」をタップします。

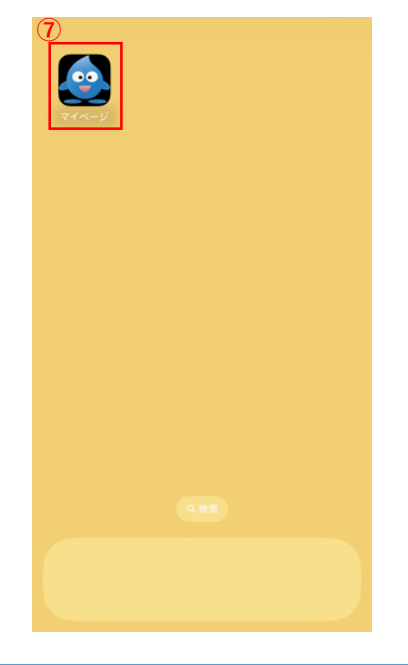

⑦ ホーム画面に追加しているのを確認できたら ショートカットの作成は完了です。

## Android端末の場合

| ☆ 5 8.clos                                                                                    | udfront.net + 3                                                                                                    |       |  |  |  |  |  |
|-----------------------------------------------------------------------------------------------|----------------------------------------------------------------------------------------------------|-------|--|--|--|--|--|
|                                                                                               | 大阪市水道局                                                                                                    |       |  |  |  |  |  |
|                                                                                               |                                                                                                    |       |  |  |  |  |  |
| ログイン                                                                                          | *                                                                                                    | 53.7  |  |  |  |  |  |
| メールアドレ                                                                                        | メールアドレス *                                                                                                    |       |  |  |  |  |  |
| メールアド                                                                                         | メールアドレス                                                                                                    |       |  |  |  |  |  |
|                                                                                               |                                                                                                    |       |  |  |  |  |  |
| 729-5                                                                                         |                                                                                                    |       |  |  |  |  |  |
|                                                                                               | ログイン                                                                                                    |       |  |  |  |  |  |
|                                                                                               |                                                                                                    | _     |  |  |  |  |  |
| 初めてご利用される方                                                                                    |                                                                                                    |       |  |  |  |  |  |
| ( //                                                                                          | スワードを忘れた方                                                                                                    |       |  |  |  |  |  |
|                                                                                               |                                                                                                    |       |  |  |  |  |  |
| パスワードケー                                                                                       | <u> キキス際は、「大文字・「ト</u>                                                                                                    |       |  |  |  |  |  |
|                                                                                               |                                                                                                    |       |  |  |  |  |  |
|                                                                                               | 0 <                                                                                                    |       |  |  |  |  |  |
| 습 º= 8.clc                                                                                    | → ☆ ≛ 0                                                                                                    | C     |  |  |  |  |  |
|                                                                                               | 🕀 新しいタブ                                                                                                    |       |  |  |  |  |  |
|                                                                                               | 🏯 新しいシークレッ                                                                                                    | ·     |  |  |  |  |  |
|                                                                                               |                                                                                                    |       |  |  |  |  |  |
| ログイン                                                                                          | ① 履歴                                                                                                    |       |  |  |  |  |  |
| ログイン                                                                                          | <ol> <li>・・○ 履歴</li> <li></li></ol>                                                                                                    |       |  |  |  |  |  |
| ログイン<br>メールアドレ<br>メールアド                                                                       | ① 履歴<br>⊻ ダウンロード<br>★ ブックマーク                                                                                                    |       |  |  |  |  |  |
| ログイン<br>メールアドレ<br>メールアド<br>パスワード・                                                             | ① 履歴<br>≚ ダウンロード<br>★ ブックマーク<br>□ 最近使ったタブ                                                                                                    |       |  |  |  |  |  |
| ログイン<br>メールアドレ<br>メールアド<br>パスワード・<br>パスワード                                                    | <ul> <li>◎ 履歴</li> <li>ヹ ダウンロード</li> <li>★ ブックマーク</li> <li>□ 最近使ったタブ</li> <li>◎、ズーム</li> </ul>                                                                                                    |       |  |  |  |  |  |
| ログイン<br>メールアドレ<br>メールアド<br>パスワード・<br>パスワード                                                    | <ul> <li>◎ 履歴</li> <li>ヹ ダウンロード</li> <li>★ ブックマーク</li> <li>□ 最近使ったタブ</li> <li>◎、ズーム</li> <li>&lt; 共有</li> </ul>                                                                                                    |       |  |  |  |  |  |
| ログイン<br>メールアドレ<br>メールアド<br>パスワード・<br>パスワード                                                    | <ul> <li>◎ 履歴</li> <li>☆ ダウンロード</li> <li>★ ブックマーク</li> <li>□ 最近使ったタブ</li> <li>◎ ズーム</li> <li>ペ 共有</li> <li>○ ページ内検索</li> </ul>                                                                                                |       |  |  |  |  |  |
| ログイン<br>メールアドレ<br>メールアド<br>パスワード・<br>パスワード                                                    | <ul> <li>◎ 履歴</li> <li>≤ ダウンロード</li> <li>★ ブックマーク</li> <li>□ 最近使ったタブ</li> <li>◎ スーム</li> <li>ベージ内検索</li> <li>◎ 翻訳</li> </ul>                                                                                                  |       |  |  |  |  |  |
| ログイン<br>メールアドレ<br>メールアド<br>バスワード・<br>パスワード                                                    | <ul> <li>○ 履歴</li> <li>✓ ダウンロード</li> <li>★ ブックマーク</li> <li>□ 最近使ったタブ</li> <li>□ 最近使ったタブ</li> <li>ペーム</li> <li>ページ内検索</li> <li>◎ 祝田</li> <li>○ ホーム画面に追加</li> </ul>                                                             | D     |  |  |  |  |  |
| ログイン<br>メールアドレ<br>メールアド<br>パスワード・<br>パスワード・<br>パスワード                                          | <ul> <li>◎ 履歴</li> <li>✓ ダウンロード</li> <li>★ ブックマーク</li> <li>□ 最近使ったタブ</li> <li>◎ ズーム</li> <li>ベージ内検索</li> <li>◎ 翻訳</li> <li>2 ホーム画面に追加</li> <li>□ PC版サイト</li> </ul>                                                            |       |  |  |  |  |  |
| ログイン<br>メールアドレ<br>メールアド<br>パスワード・<br>パスワード                                                    | <ul> <li>◎ 履歴</li> <li>✓ ダウンロード</li> <li>★ ブックマーク</li> <li>□ 最近使ったタブ</li> <li>◎ スーム</li> <li>ベージ内検索</li> <li>◎ 潮訳</li> <li>2 ホーム画面に追加</li> <li>□ PC 版サイト</li> <li>◆ 設定</li> </ul>                                             | 1     |  |  |  |  |  |
| ログイン<br>メールアドレ<br>メールアド<br>パスワード・<br>パスワード・<br>パスワード・<br>パスワード・<br>パスワード・<br>パスワード・<br>パスワード・ | <ul> <li>◎ 履歴</li> <li>✓ ダウンロード</li> <li>★ ブックマーク</li> <li>□ 最近使ったタブ</li> <li>□ 最近使ったタブ</li> <li>□ ページ内検索</li> <li>◎ ページ内検索</li> <li>◎ 潮訳</li> <li>2 ホーム画面に追加</li> <li>□ PC 版サイト</li> <li>✿ 設定</li> <li>⑦ ヘルプとフィート</li> </ul> | 9<br> |  |  |  |  |  |

- 大阪市水道局ホームページから「お客さま専 用サイト(マイページ)」を開きます。
- ② 画面右上のマーク「:」をタップします。

 ③ 表示された画面の「ホーム画面に追加」を タップします。

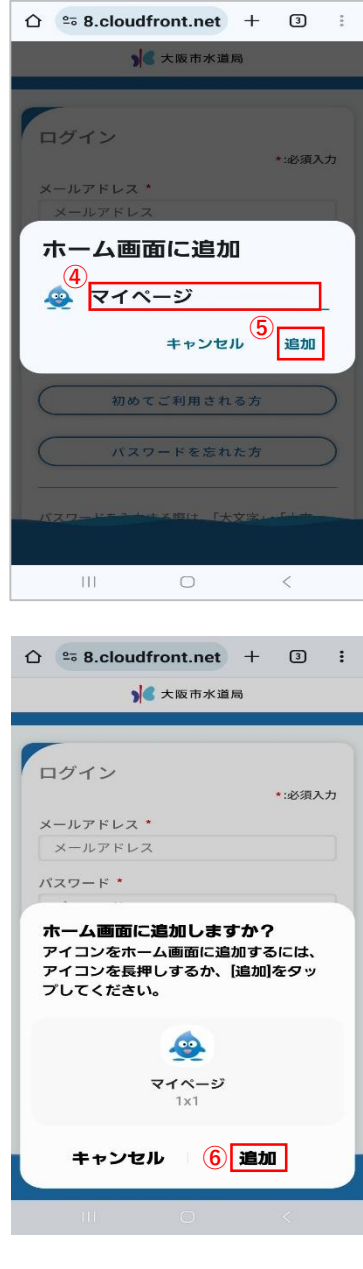

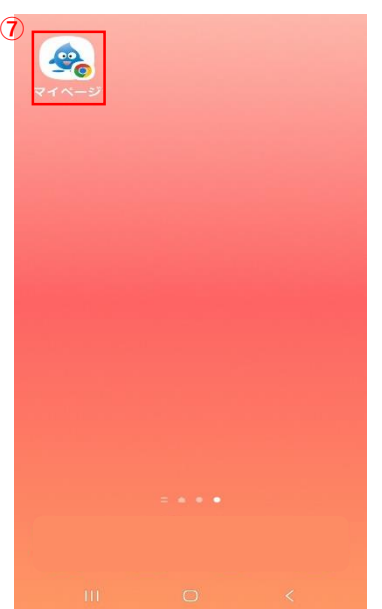

- ④ ホーム画面に表示される際のサイト名を入力 します。
- ⑤ サイト名を入力後、「追加」をタップします。

⑥ 確認画面が表示されたら、「追加」をタップ します。

 ホーム画面に追加しているのを確認できたら ショートカットの作成は完了です。